# TAXAS TITULOS **CICLOS MEDIOS**

Comproba que navegas en entorno seguro (https://) e candado pechado C Ô https://www.atriga.gal Atendémolo/a Accesibilidade Mapa do portal Suxestións e queixas galego castellano CONSELLERÍA DE XUNTA Axencia Tributaria FACENDA E **DE GALICIA** ADMINISTRACIÓN PÚBLICA Atriga de Galicia A Axencia Tributaria de Galicia Colectivos Tributos da Comunidade Autónoma Sala de prensa Buscar... A Inicio A Axencia Tributaria de Galicia presentación de **OV** Tributari documentación utoliguidacións Podes Telefon ación cita ao con empregar 1 2 3 4 Preme nas frechas Clica en 🔼 Perfil do Contrata Benvida da Axencia esta para desprazar as **OVTributaria** 🕞 Funcións Normativa ligazón opcións ata visualizar a G Organigrama 💋 Transparencia e nto de Recadación da Delegación de **OVTributaria** de Ourense débedas tributarias Nova Ver todos

> Os galegos xa poden pagar os seus impostos a través da plataforma Bizum Os galegos xa poden pagar os seus impostos a través da plataforma Bizum ...

Webinar Imposto sobre o depósito, a incineración e a coincineración de residuos (IDIRES)

Imposto sobre o depósito, a incineración e a coincineración de residuos ...

O conselleiro de Facenda e Administración Pública preside a toma de posesión de Julián Cerviño director da Axencia para a Modernización Tecnolóxica de Galicia

O conselleiro de Facenda e Administración Pública preside a toma de posesión de Julián Cerviño director da Axencia para a Modernización Tecnolóxica de Galicia ...

Os fogares galegos aforraron preto de 192 millóns de euros en 2022 polas baixadas fiscais da Xunta de Galicia nos impostos de sucesións e transmisións patrimoniais

Os fogares galegos aforraron preto de 192 millóns de euros en 2022 polas baixadas fiscais da Xunta de Galicia nos impostos de sucesións e transmisións patrimoniais

A Xunta habilita o sistema de xiro postal para o pago das débedas tributarias A Xunta habilita o sistema de xiro postal para o pago das débedas tributarias ...

#### Cidadáns Empresas e Profesionais Colaboradores sociais Empregados Públicos Información tributaria xeral ✓ Sucesións e doazóns Compravenda de vehículos ✓ Taxas e Prezos

- usados Imposto sobre a renda das Transmisións patrimoniais e actos xurídicos documentados ✓ Recadación
  - Ver todas

### Tributos da comunidade autónoma

- ✓ Transmisións patrimoniais e actos xurídicos documentados (compravenda de vehículos usados)
- ✓ Transmisións patrimoniais e actos xurídicos documentados
- Sucesións e doazóns

- Tributación sobre o xogo
- Contaminación atmosférica.

personas físicas (IRPF)

- ✓ Canon eólico
- Dano ambiental augas encoradas
- Imposto compensatorio ✓ Taxas e prezos
- ambiental mineiro

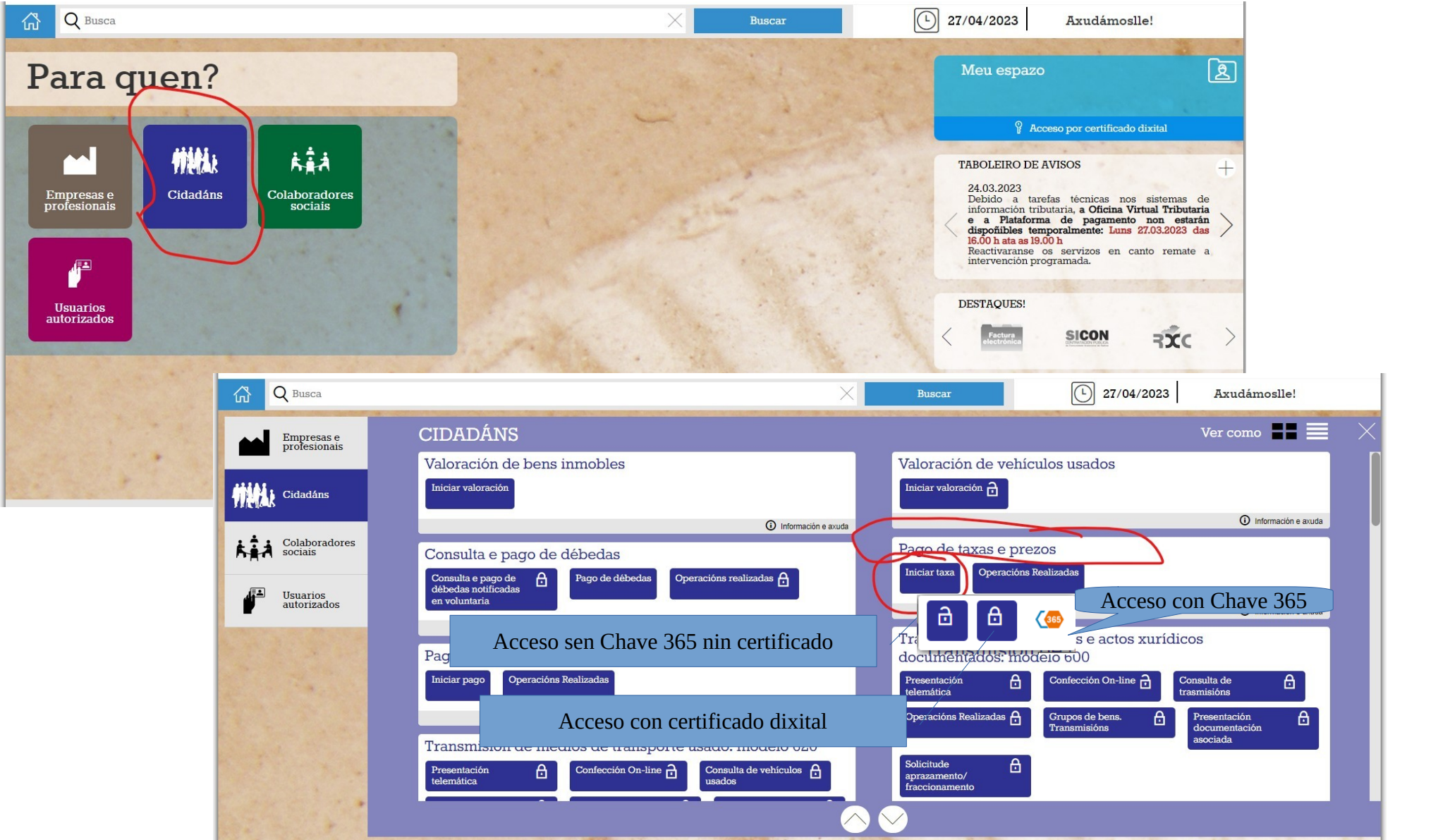

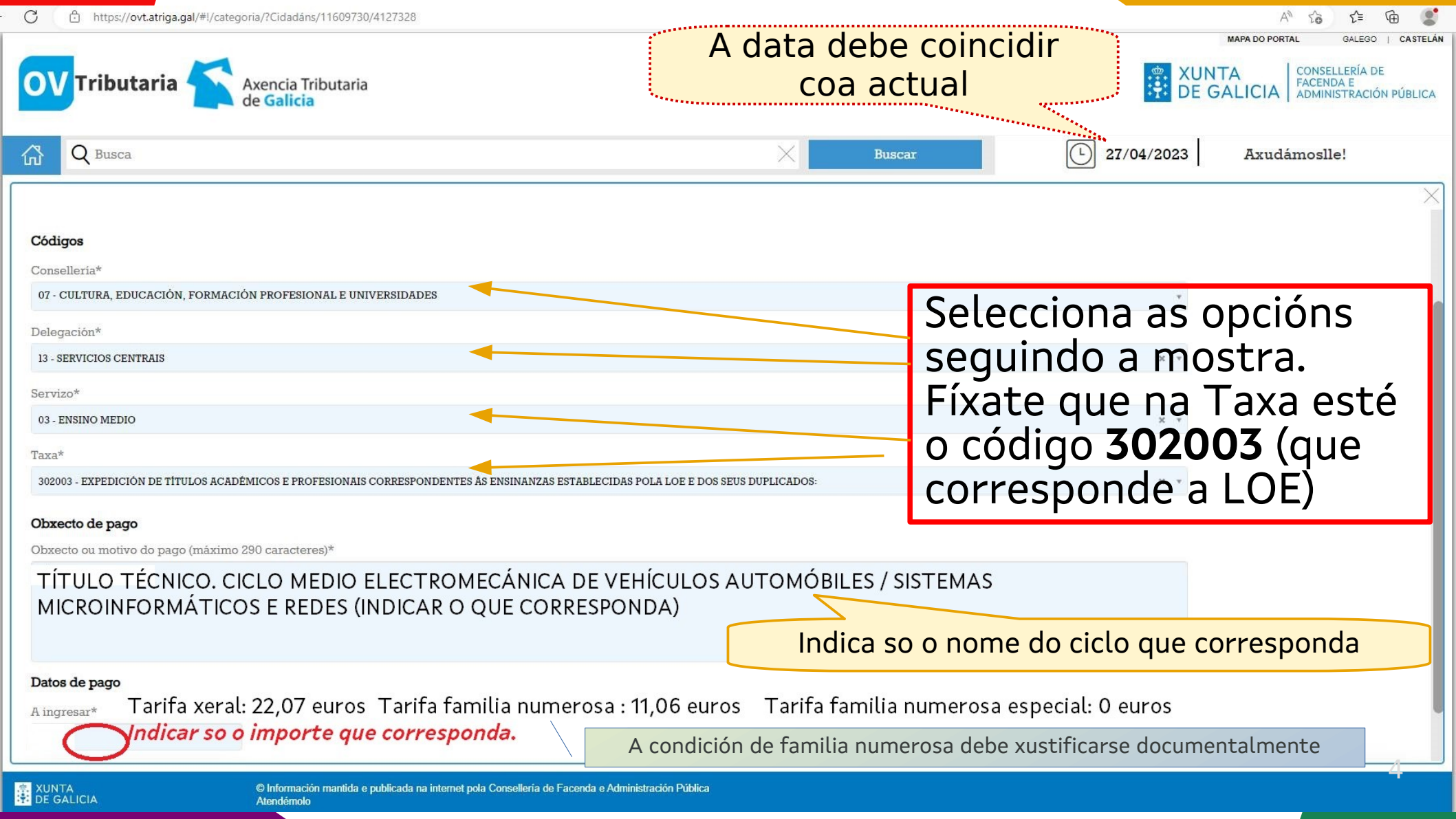

| C thttps://ovt.atriga.gal/#!/catego                     | oria/?Cidadáns/11609730/4127328 |                       |                       |              |                   |            | $A^{n} \in \mathcal{L}_{0}^{n}$ | a 🖆 🕀 🔮                                                                            |
|---------------------------------------------------------|---------------------------------|-----------------------|-----------------------|--------------|-------------------|------------|---------------------------------|------------------------------------------------------------------------------------|
| <b>DV</b> Tributaria 🏠 Axencia Tributaria<br>de Galicia | a                               |                       |                       |              |                   |            | XUNTA<br>DE GALI                | CIA CONSELLERÍA DE<br>FACENDA E<br>ADMINISTRACIÓN PÚBLIC                           |
| G Busca                                                 |                                 |                       | ×                     | Buscar       |                   | 27/04/2023 | Axudámoslle!                    |                                                                                    |
|                                                         |                                 |                       |                       |              |                   |            |                                 | >                                                                                  |
| Autoliquidación e pago de taxas e pr                    | rezos                           |                       |                       |              |                   |            |                                 | POMDO BRITOPIO DE<br>DESIMPOLVEMENTO<br>REDOUNA<br>"Ubita manéra de facer filimpa" |
| 1 Datos da taxa                                         | 2                               | Datos identificativos | 3                     | Modo de pago |                   |            |                                 |                                                                                    |
| Pais<br>España                                          | CUB                             | RIR DATOS PI          | ERSOA                 | IS           |                   |            |                                 |                                                                                    |
| Suxeito pasivo                                          |                                 |                       |                       |              |                   |            |                                 |                                                                                    |
| NIF*                                                    | Nome ou razón social*           |                       | 1º Apelido 2º Apelido |              | Teléfono ou Móbil |            |                                 |                                                                                    |
| 49199400L                                               | EGFGHF                          | län mählignä          | SDFGDSFG              | Número       | SGSDF             | Familaira  | 321326445                       | Posta                                                                              |
| FISCAL                                                  | CL-RÜA/CALLE v                  | EFGDFGDARF            |                       | ivanidio     | arcia di          | Localella  | £ 100                           | 1 011G                                                                             |
| Código Postal*                                          | Provincia*                      |                       |                       | Concello*    |                   |            |                                 |                                                                                    |
| 15360                                                   | a coruña                        |                       | 15 006                | 006 - ARZŪA  |                   |            |                                 | х т                                                                                |

# Representante (86 cando difira do suzeito pasivo Se accedes con Chave 365 ou Certificado carga os datos automáticamente

| NIF*           | Nome ou razón social* |              | l° Apelido | 0           | 2° Apelido |           | Teléfono ou Móbil |       |
|----------------|-----------------------|--------------|------------|-------------|------------|-----------|-------------------|-------|
| 49199480L      | EGFGHF                |              | SDFGDSFG   |             | SGSDF      |           | 321326445         |       |
| Enderezo*      | Siglas*               | Via pública* |            | Número      | Letra      | Escaleira | Piso              | Porta |
| FISCAL v       | CL - RÚA/CALLE v      | EFGDFGDARF   |            |             |            |           |                   |       |
| Código Postal* | Provincia*            |              |            | Concello*   |            |           |                   |       |
| 15360          | A CORUÑA              |              | 15 006     | 006 - ARZÚA |            |           |                   | Ŧ     |

#### Para retomar unha operación interrompida

Atrás

O correo electrónico é preciso para remitirlle información que lle permitirá retomar a operación en caso de que se interrompa por algún erro.

AVISO: Se non recibe o correo cos códigos de recuperación comprobe a carpeta SPAM.

Correo electrónico\* IMPORTANTE POÑER CORREO ELECTRÓNICO PARA RECUPERAR A SOLICITUDE EN CASO NECESARIO.

holaf@gmail.com

En caso de acceder con Chave 365 ou Certificado quedaría gardado no teu usuario

Continuar

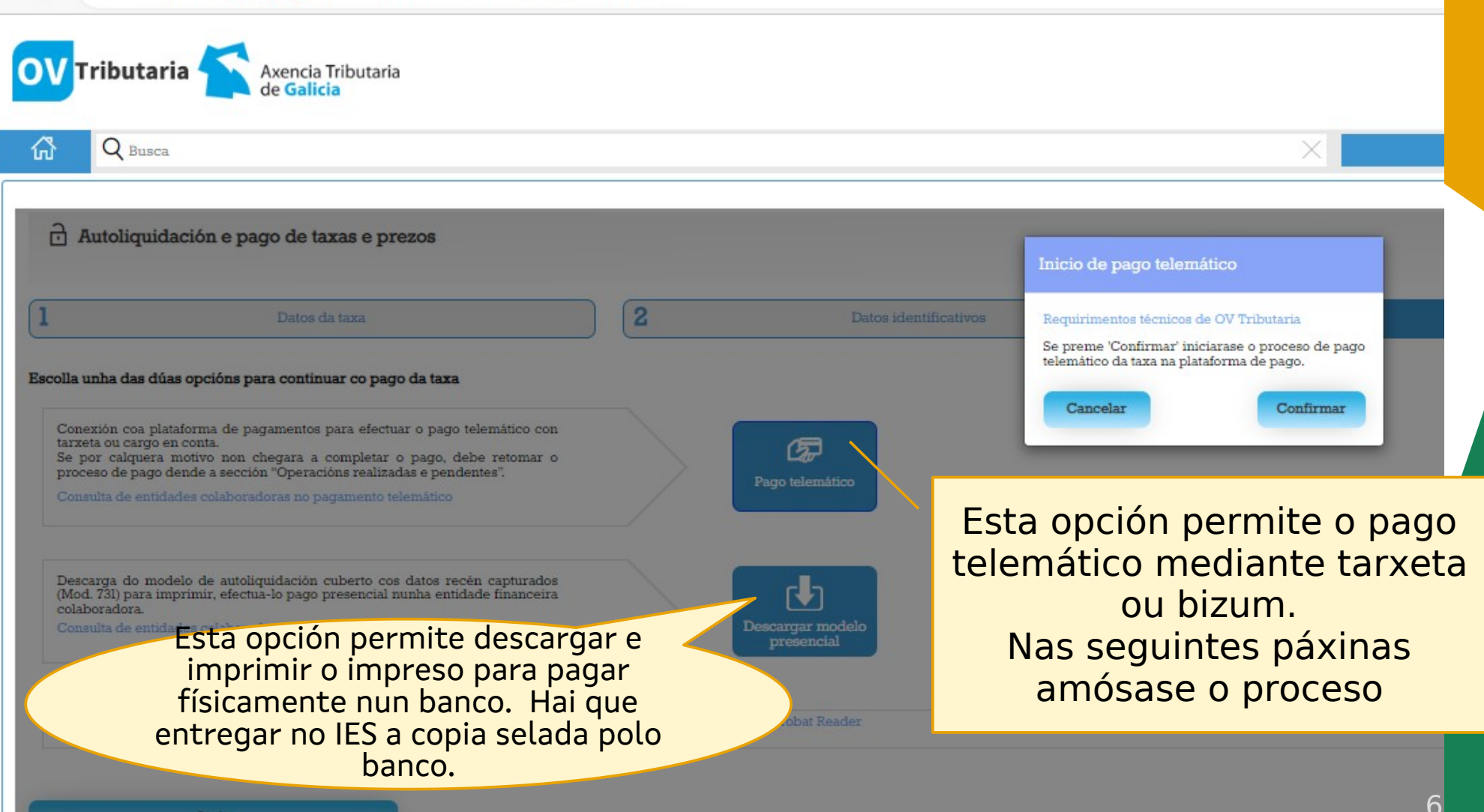

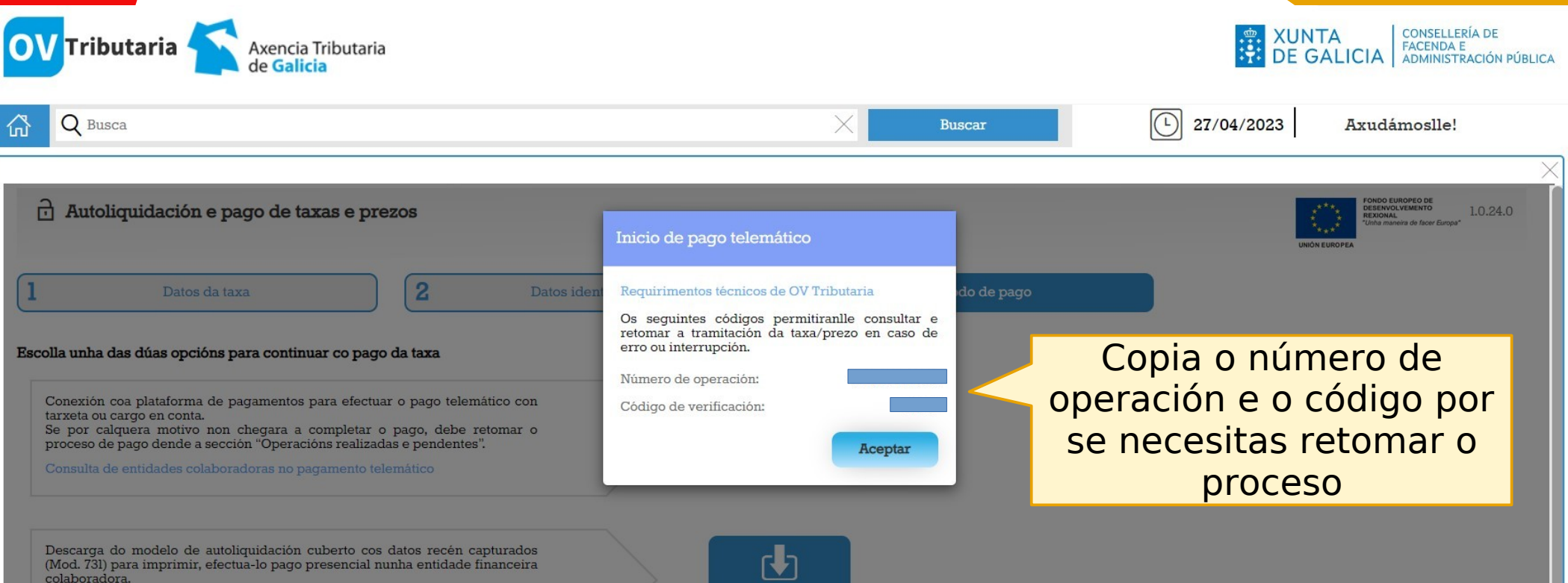

NOTA IMPORTANTE: Para xerar e descargar os documentos correctamente precisa a versión 7.0 ou superior de Acrobat Reader

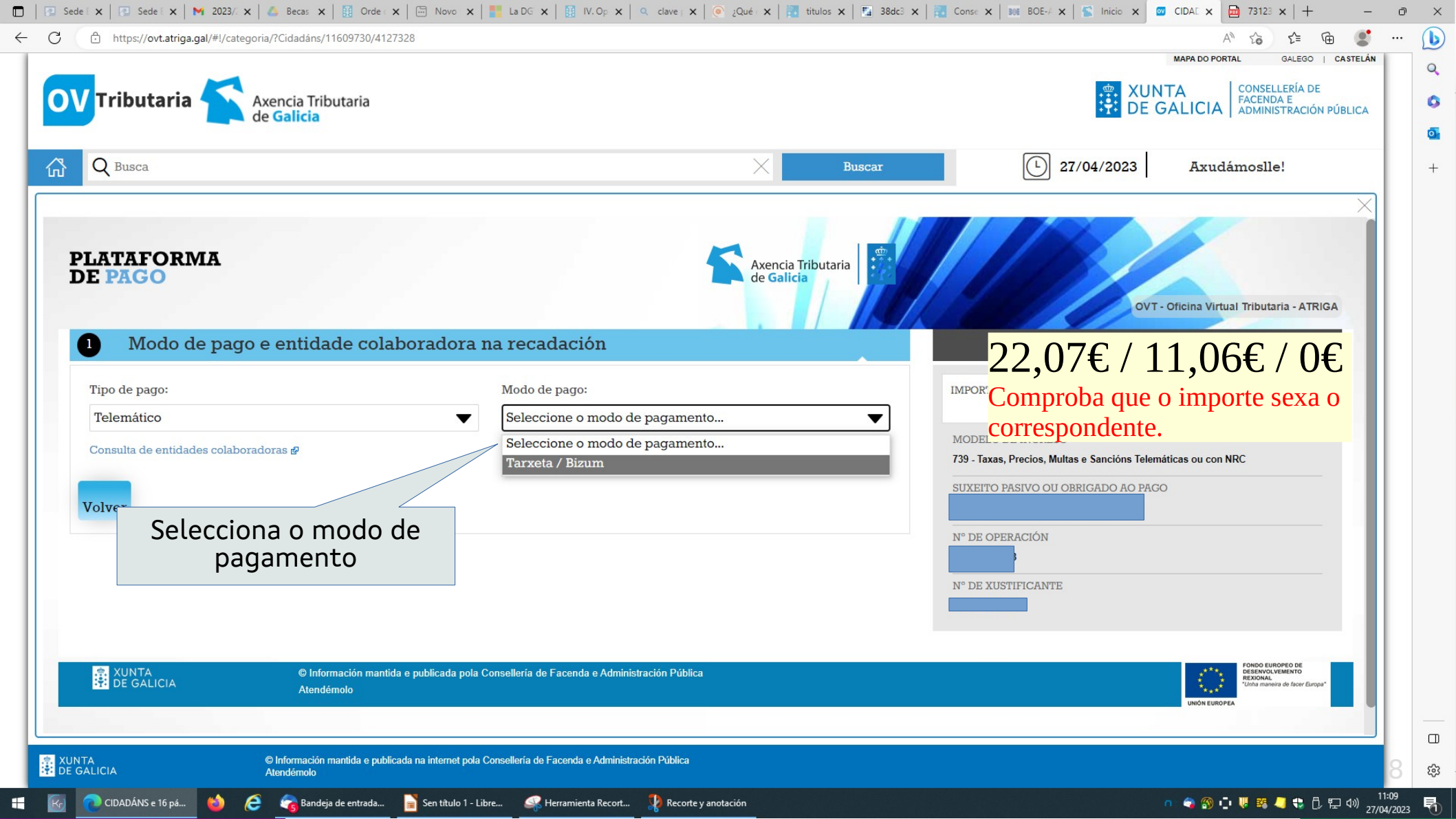

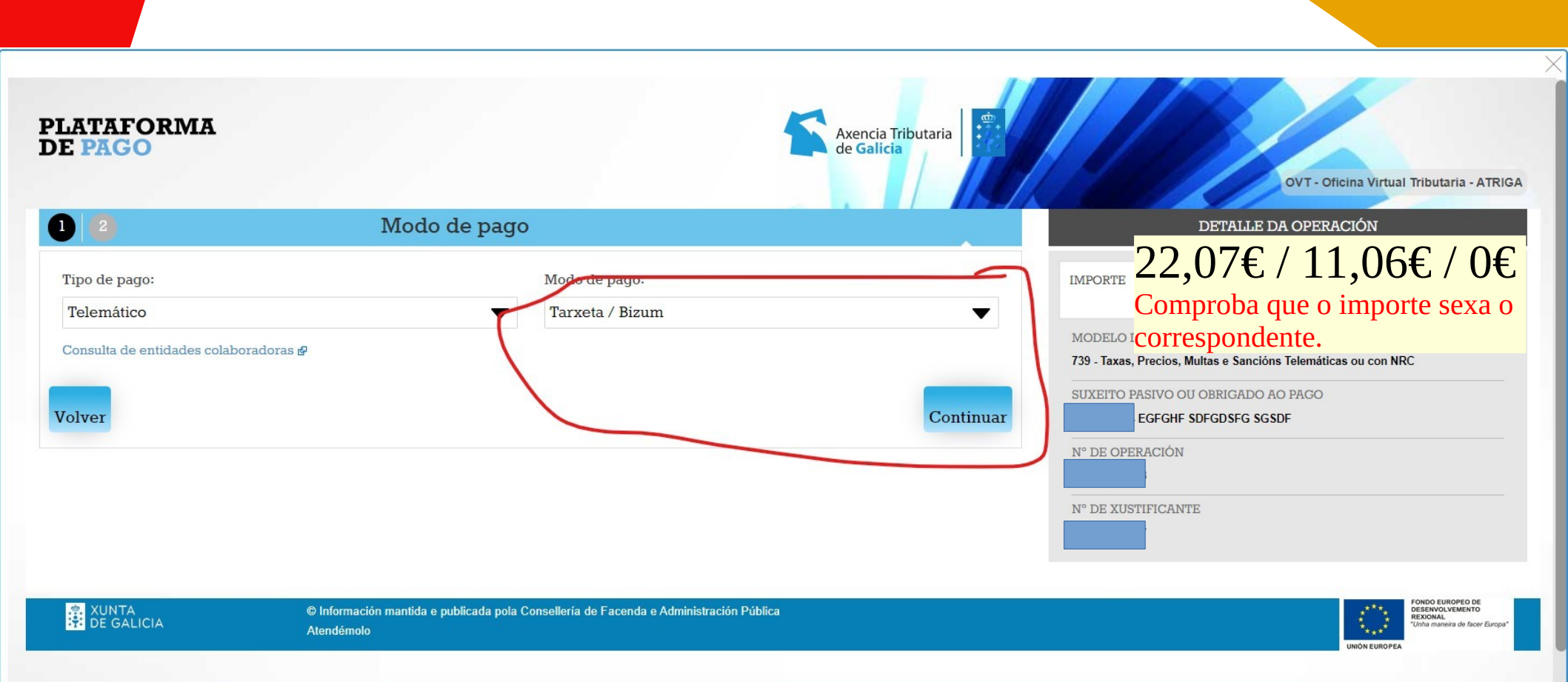

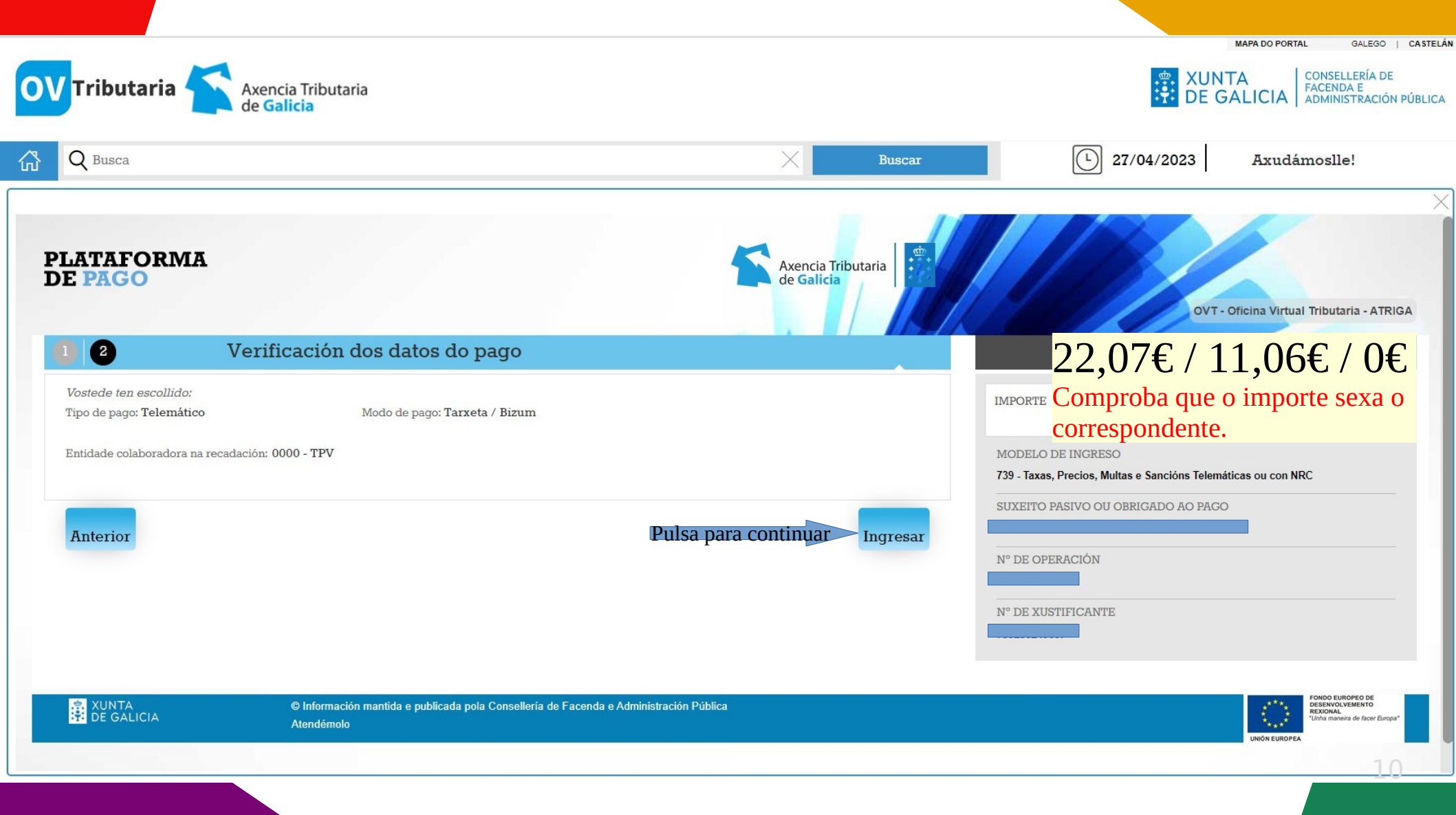

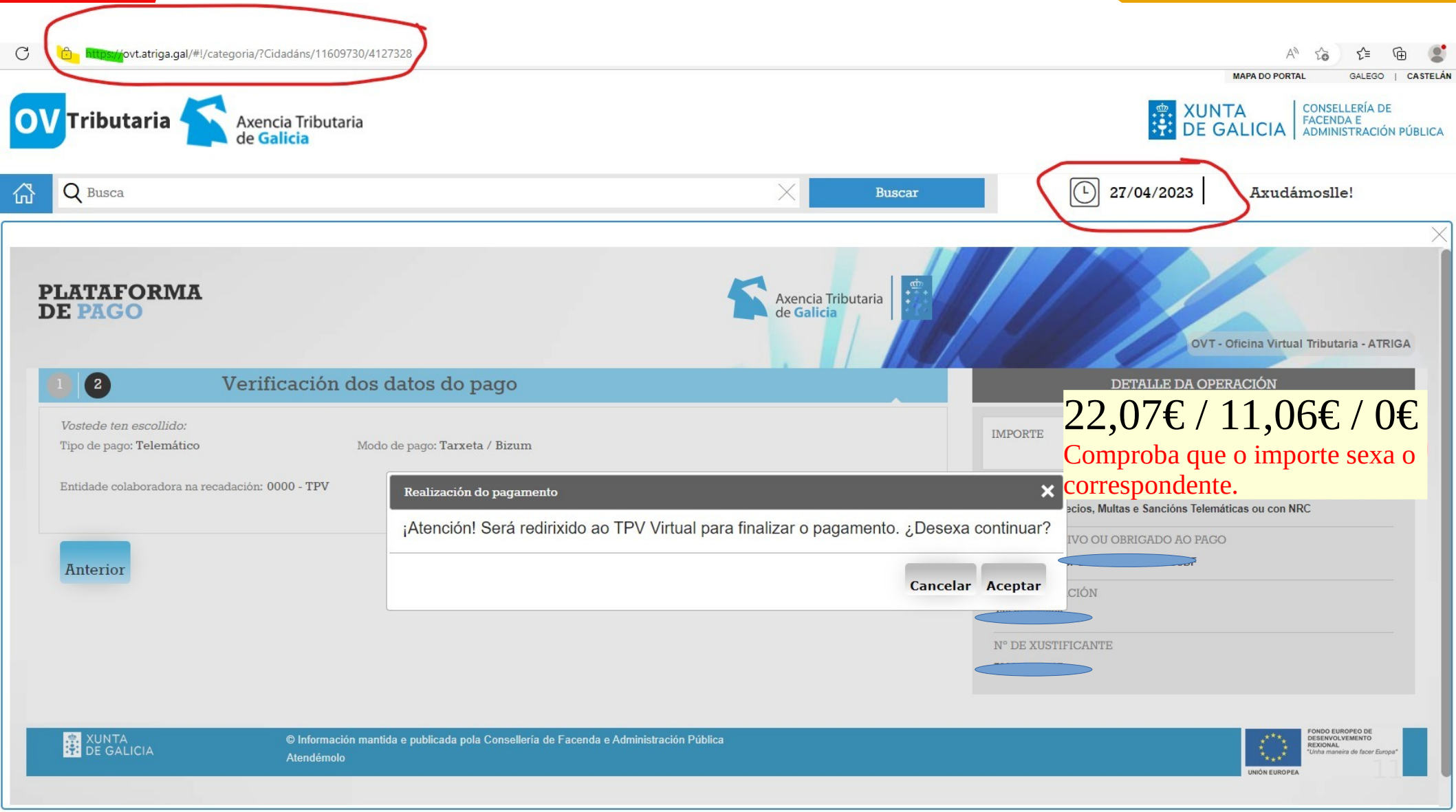

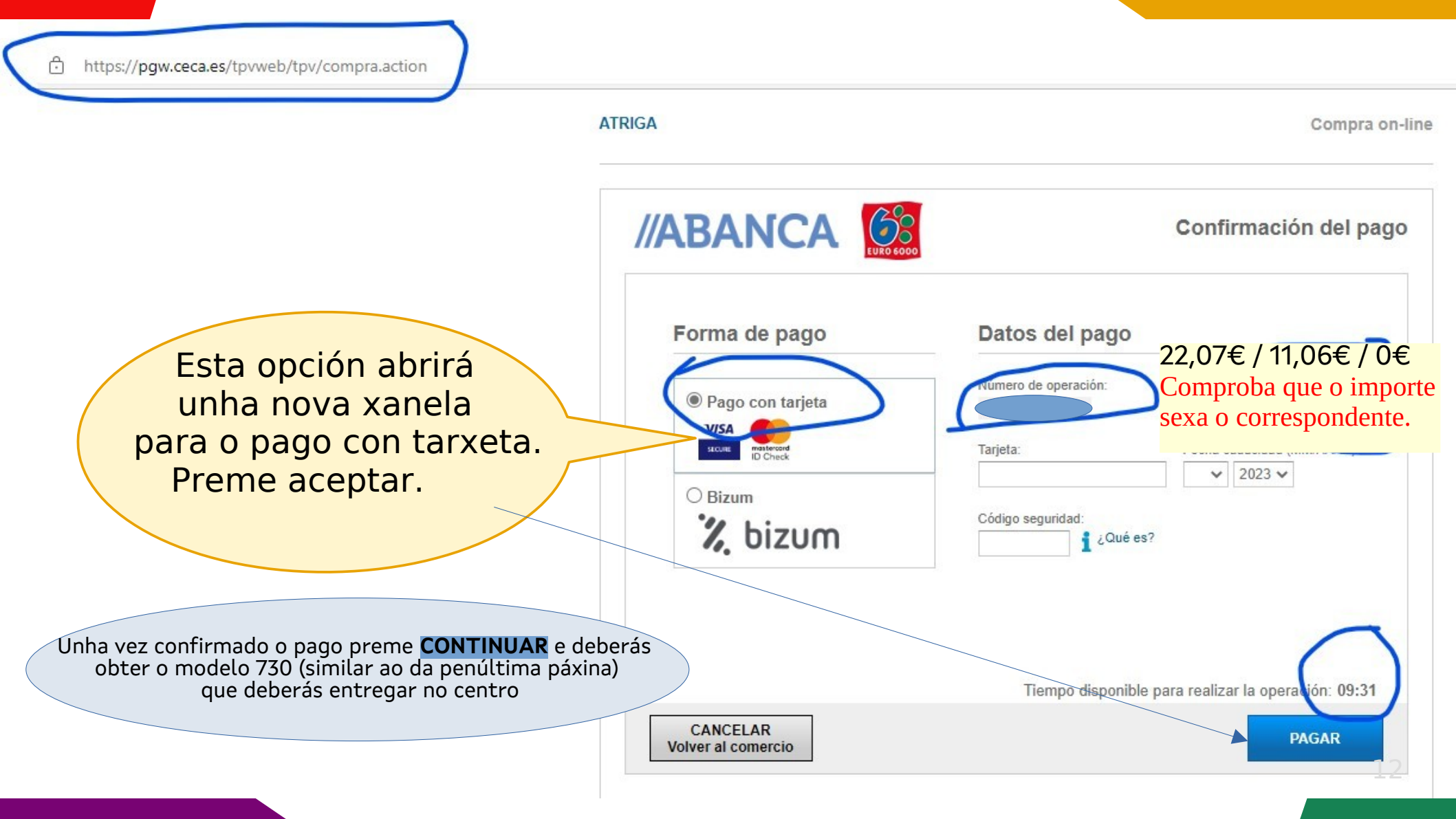

## ATRIGA

Caso de preferir o pagamento mediante bizum, marcas esta Opción e premes "PAGAR".

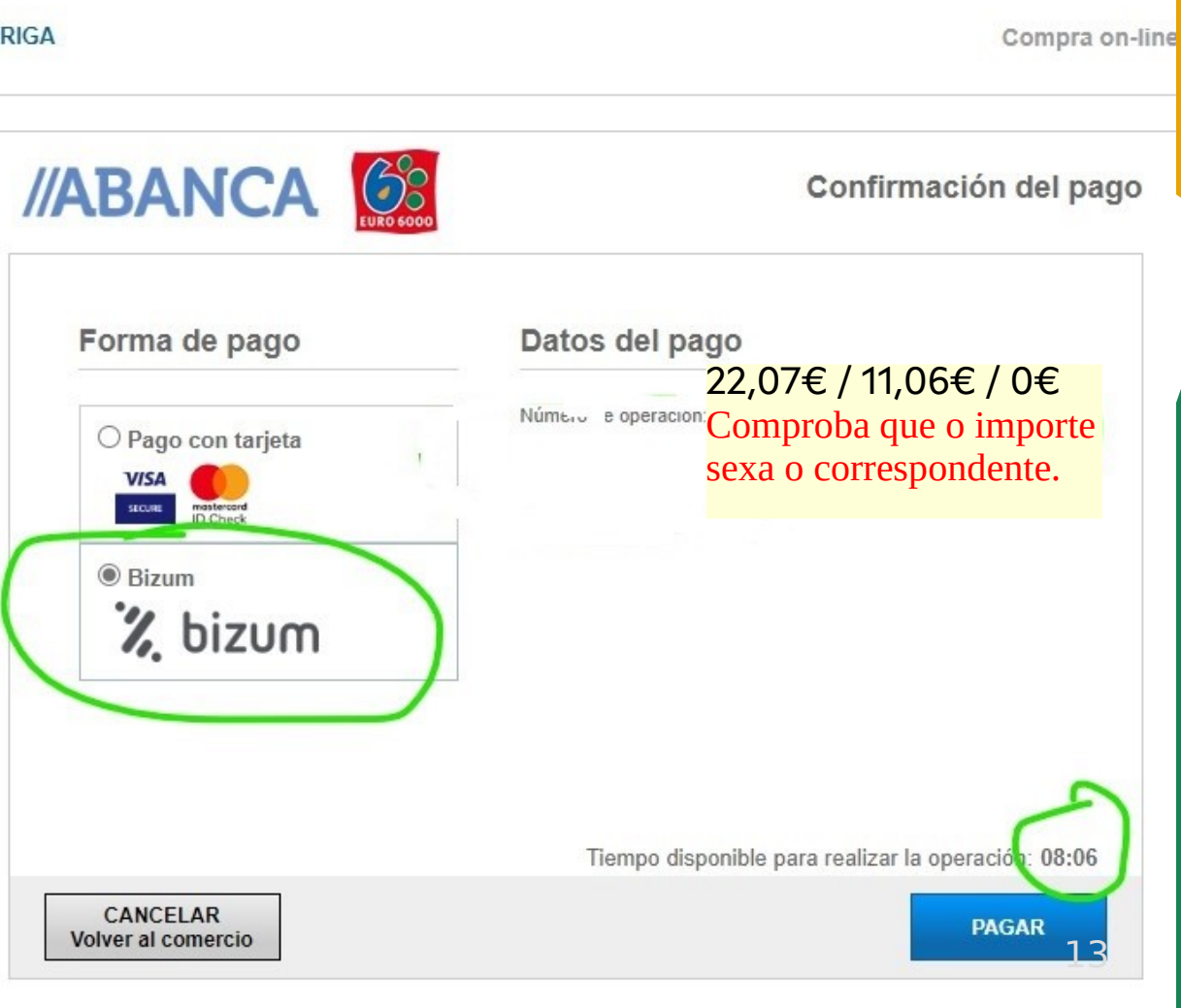

| Ô | https://ppii.redsys.es/c2er-web/views/invoca | pago.jsp;jsessionid=0000HYEmGFGqcJNJB0e | r1mUzv6l:1f6en7h21?language=es |
|---|----------------------------------------------|-----------------------------------------|--------------------------------|
|---|----------------------------------------------|-----------------------------------------|--------------------------------|

< Cancelar compra

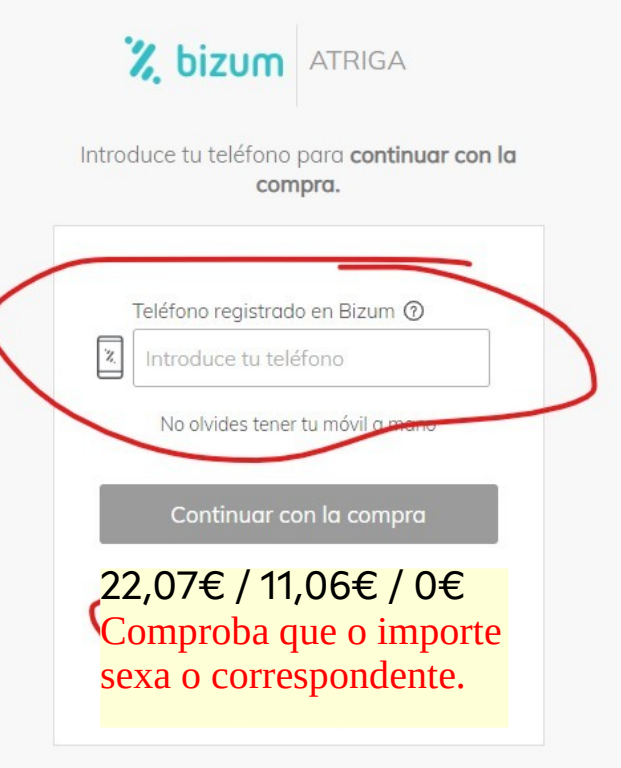

Con el respaldo de los principales bancos

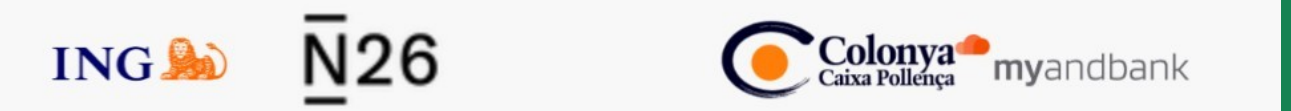

Rematado o pago telemático hai que descargar o modelo 730 e presentalo no IES xunto co xustificante de pago. Fíxate nas mensaxes que aparecen para descargar os documentos

| Axencia Tributaria                                                                                                    | SANCIÓNS DA C               | OMUNIDADE AUTÓNOMA DE GALICIA               |          |
|----------------------------------------------------------------------------------------------------|-----------------------------|---------------------------------------------|----------|
| de Galicia                                                                                                    | 730726560462 4              | Nº Texe<br>726560462                        | 730      |
| Obrigado ó pago ou suxei                                                                                                    | ito pasivo                  |                                             |          |
| AILE .                                                                                                    | Nome ou Razón Social        |                                             |          |
| Enderezo                                                                                                    |                             |                                             |          |
|                                                                                                    |                             |                                             |          |
| Representante                                                                                                    |                             |                                             |          |
| NIF                                                                                                    | Nome ou Rezón Social        |                                             |          |
| Enderezz                                                                                                    |                             |                                             |          |
|                                                                                                    |                             |                                             |          |
| Códigos                                                                                                    |                             |                                             |          |
| Consellerte<br>Cultura, Educación, Formación                                                                                       | n Profesional e Universidad | es                                          |          |
| Delegación<br>A Conviño                                                                                                    |                             | A.99                                        |          |
| Servizo                                                                                                    |                             |                                             |          |
| NAMES OF THE OWNER OF THE OWNER OF THE OWNER OF THE OWNER OF THE OWNER OF THE OWNER OF THE OWNER OF THE OWNER O                    |                             |                                             |          |
|                                                                                                    |                             |                                             |          |
|                                                                                                    |                             |                                             |          |
| Datos do pago                                                                                                    |                             |                                             |          |
|                                                                                                    |                             |                                             |          |
| Total a ingreser                                                                                                    |                             |                                             | <b>_</b> |
| Total a Ingenaar                                                                                                    |                             | C                                           |          |
| Totala regener<br>Obxecto do pago                                                                                                  |                             | C                                           |          |
| Takia ngawe<br>Obxecto do pago                                                                                                    |                             |                                             | D EUF    |
| Table space                                                                                                    |                             |                                             | D EUF    |
| Telal a normal<br>Obxecto do pago                                                                                                  |                             | )                                           | EUR      |
| Total a regener                                                                                                    |                             | C                                           | EUF      |
| Total a regener                                                                                                    |                             | C                                           | D EUF    |
| Total a regenar<br>Obxecto do pago                                                                                                 |                             | C                                           |          |
| Total a regenar<br>Obxecto do pago                                                                                                 |                             | C                                           | EUF      |
| Total a regenar<br>Obxecto do pago                                                                                                 |                             | C                                           | EUF      |
| Total a regener                                                                                                    |                             | C                                           | EUF      |
| Table space                                                                                                    |                             | )                                           | EUF      |
| Table spece                                                                                                    |                             | )                                           | EUF      |
| Table spear                                                                                                    |                             | )                                           | EUF      |
| Normativa aplicable                                                                                                    |                             |                                             |          |
| Normativa aplicable                                                                                                    |                             | )                                           |          |
| Normativa aplicable                                                                                                    | NRC:                        | )                                           | EUF      |
| Normativa aplicable                                                                                                    | NRC:                        | )                                           | EUF      |
| Normativa aplicable Ingreso Entidade: 0000-TPV Data ingreso: Selo Averacidade do conteo deste docume                               | NRC:                        | www.abiga.gal (Oficins Virtuel Tributana).  |          |
| Normativa aplicable Ingreso Entidade: 0000-TPV Data ingreso: Selo Averacidade de conteo deste documet Código seguro de verificació | NRC:                        | www.attga.gal.(Oficina Virtual Tributaria). |          |

No caso que non te decataras da opción para descargar o modelo 730 pasa á seguinte páxina

# PARA OBTER UNHA COPIA DO MODELO 730

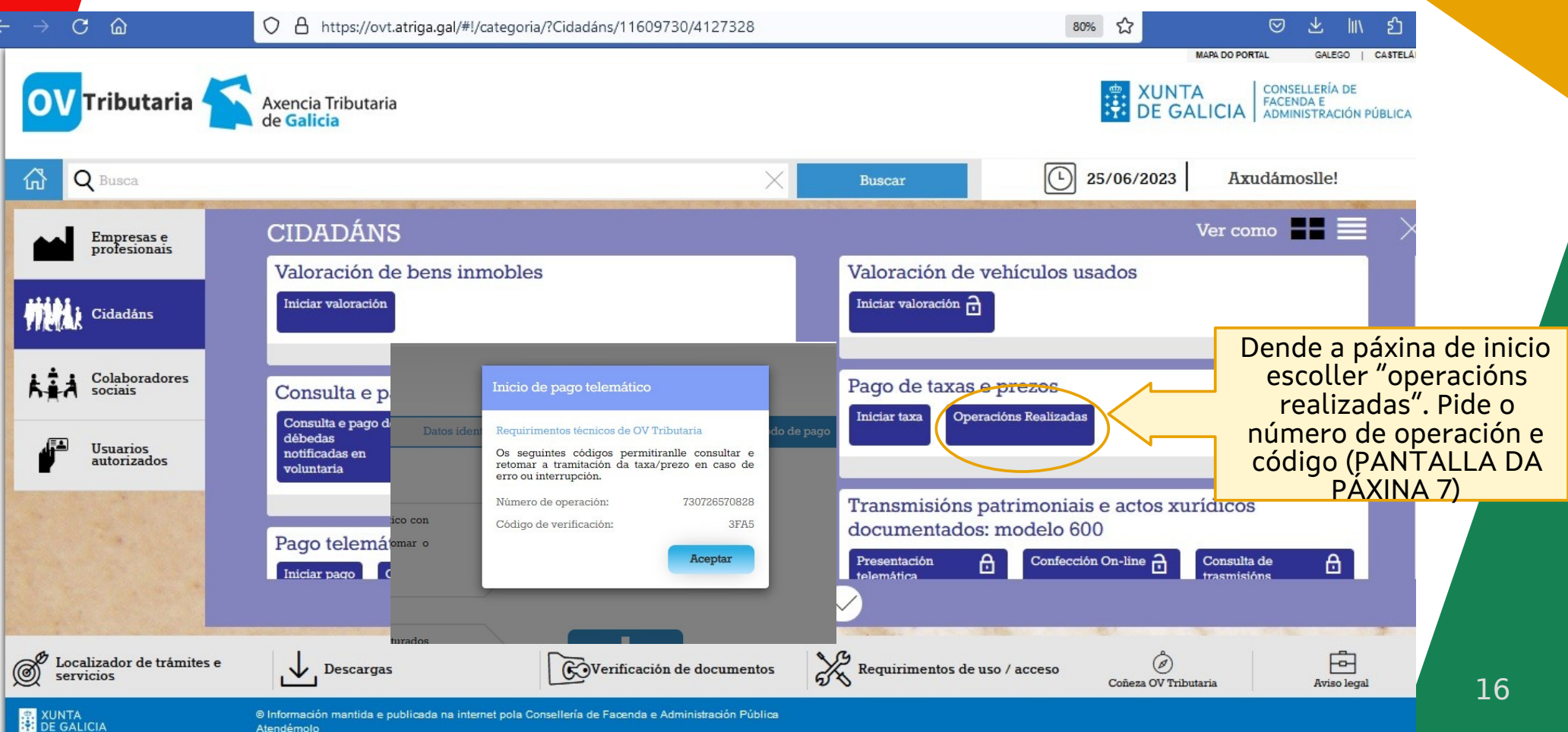

Atendémolo